# How to Duplicate a User Role

- 1. Log in as Admin user
- 2. On user's menu panel, go to System Manager folder then click User Roles
  3. Select one user role or Create New User Role type
- 4. Click **Duplicate** toolbar button User Role - ADMIN

| N                                                             | ew Sa             | ive S | earch | Undo     | Delete |  | Import | Report | Close     |                 |   |
|---------------------------------------------------------------|-------------------|-------|-------|----------|--------|--|--------|--------|-----------|-----------------|---|
| Γ                                                             | Details           | User  | 's A  | udit Log | (30)   |  |        |        |           |                 |   |
| F                                                             | Role Name * ADMIN |       |       |          |        |  |        |        | Role Type | * Administrator | ~ |
| Description Do not use in Production. For Demo Purposes Only. |                   |       |       |          |        |  |        |        |           |                 |   |

Duplicate record will be displayed with the same values with the original one. Duplicated User Role name will have the DUP: <original name>

~ 🗆 ×

| ew Save Search Undo Delete Duplicate Import Report Close      |               |
|---------------------------------------------------------------|---------------|
| Details Users Audit Log (0)                                   |               |
| Role Name * DUP: ADMIN Role Type * Ar                         | ministrator   |
| Description Do not use in Production. For Demo Purposes Only. |               |
| Menu Layout Screen Permissions Control Permissions Sub Roles  |               |
| Master Menu                                                   |               |
| ☑ Select All 🗌 Clear All 🛆 Up 🗢 Down Filter Menu              |               |
| 🖌 😠 Dashboard                                                 | A             |
| System Manager                                                |               |
| 🗸 😠 Common Info                                               |               |
| 🗹 😠 General Ledger                                            |               |
| Financial Reports                                             |               |
| Cash Management                                               |               |
| 🗹 😠 Credit Card Recon                                         |               |
| Inventory                                                     |               |
| ✓ 😠 Purchasing (A/P)                                          |               |
| Sales (A/R)                                                   |               |
| 🖌 😠 Payroll                                                   |               |
| V 😠 Notes Receivable                                          |               |
| Contract Management                                           |               |
|                                                               | A Page 1 of 2 |

- 1. Log in as Admin user
- 2. On user's menu panel, go to System Manager folder then click User Roles

#### 3. Select one user role or Create New User Role type

| User Role - ADMIN                                              |                            |  |  |  |  |  |  |  |
|----------------------------------------------------------------|----------------------------|--|--|--|--|--|--|--|
| New Save Search Undo Delete Duplicate Import Export Clo        | se                         |  |  |  |  |  |  |  |
| Details Users Audit Log (1)                                    |                            |  |  |  |  |  |  |  |
| Role Name: ADMIN                                               | Role Type: Administrator 🗸 |  |  |  |  |  |  |  |
| Description: Do not use in Production. For Demo Purposes Only. |                            |  |  |  |  |  |  |  |
| Menu Structure Screen Permissions Control Permissions Sub Role | es                         |  |  |  |  |  |  |  |
| Master Menu                                                    | Role Menu Preview          |  |  |  |  |  |  |  |
| Select All Clear All Filter Menu                               | System Manager             |  |  |  |  |  |  |  |
| 🗹 😠 System Manager                                             | Common Info                |  |  |  |  |  |  |  |
| 🗹 🖩 Common Info                                                | Dashboard                  |  |  |  |  |  |  |  |
| 🗹 🗄 Dashboard                                                  | General Ledger             |  |  |  |  |  |  |  |
| 🗹 🗄 General Ledger                                             | Financial Reports          |  |  |  |  |  |  |  |
| ✓                                                              | Cash Management            |  |  |  |  |  |  |  |
| 🗹 🗈 Cash Management                                            | Credit Card Reconciliation |  |  |  |  |  |  |  |
| ✓ 😟 Credit Card Reconciliation                                 | Inventory                  |  |  |  |  |  |  |  |
| 🗹 🗉 Inventory                                                  | Purchasing                 |  |  |  |  |  |  |  |
| 🗹 🗄 Purchasing                                                 | Sales                      |  |  |  |  |  |  |  |
| ✓                                                              | Payroli                    |  |  |  |  |  |  |  |
| 🗹 😠 Payroll                                                    | Notes Receivable           |  |  |  |  |  |  |  |
| 🗹 🗃 Notes Receivable                                           | - Grain                    |  |  |  |  |  |  |  |
| 🗹 🖬 Grain                                                      | Contract Management        |  |  |  |  |  |  |  |
| ✓ 🖬 Contract Management 🗸                                      | Risk Management            |  |  |  |  |  |  |  |
|                                                                |                            |  |  |  |  |  |  |  |
| 🕐 🥥 🍹 🖂 Ready                                                  | III III Page 1 of 1 ▷ ▷    |  |  |  |  |  |  |  |

4. Click Duplicate toolbar button

| User Role - ADMIN                                              |   |  |  |  |  |  |  |
|----------------------------------------------------------------|---|--|--|--|--|--|--|
| New Save Search Undo Delete Duplicate Import Export Close      |   |  |  |  |  |  |  |
| Details Users Audit Log (1)                                    |   |  |  |  |  |  |  |
| Role Name: ADMIN Role Type: Administrator                      | ~ |  |  |  |  |  |  |
| Description: Do not use in Production. For Demo Purposes Only. |   |  |  |  |  |  |  |

Duplicate record will be displayed with the same values with the original one. Duplicated User Role name will have the DUP: <original name>

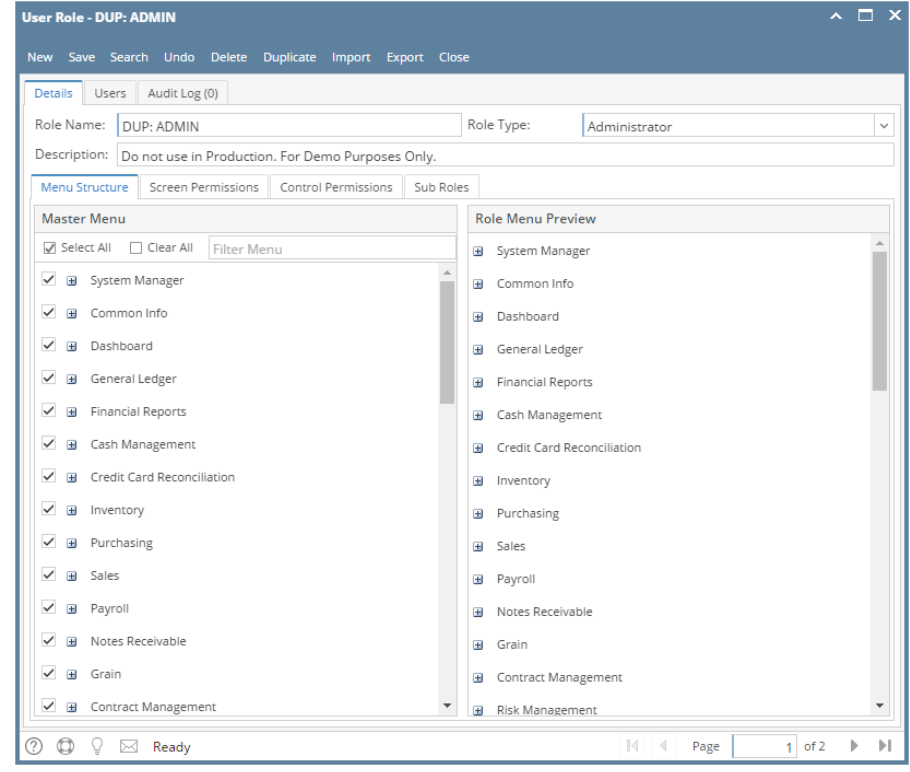

1. Log in as Admin user

# On user's menu panel, go to System Manager folder then click User Roles Select one user role or Create New User Role type

| New Save Search Undo Delete Duplicate Close                    |                                                     |          |  |  |  |  |  |  |  |  |  |
|----------------------------------------------------------------|-----------------------------------------------------|----------|--|--|--|--|--|--|--|--|--|
| Details Audit Log (10)                                         |                                                     |          |  |  |  |  |  |  |  |  |  |
|                                                                |                                                     |          |  |  |  |  |  |  |  |  |  |
| Role Name: ADMIN                                               | Role Type: Administrator                            | ~        |  |  |  |  |  |  |  |  |  |
| Description: Do not use in Production. For Demo Purposes Only. |                                                     |          |  |  |  |  |  |  |  |  |  |
| Menu Structure Screen Permissions Control Permissions          | nu Structure Screen Permissions Control Permissions |          |  |  |  |  |  |  |  |  |  |
| Master Menu                                                    | Role Menu Preview                                   |          |  |  |  |  |  |  |  |  |  |
| Select All 🗌 Clear All 🛛 Filter Menu                           | System Manager                                      | <u>^</u> |  |  |  |  |  |  |  |  |  |
| System Manager                                                 | Common Info                                         |          |  |  |  |  |  |  |  |  |  |
| Common Info                                                    | Dashboard                                           |          |  |  |  |  |  |  |  |  |  |
| Dashboard                                                      | General Ledger                                      |          |  |  |  |  |  |  |  |  |  |
| 🗹 😠 General Ledger                                             | Financial Reports                                   |          |  |  |  |  |  |  |  |  |  |
| Financial Reports                                              | Cash Management                                     |          |  |  |  |  |  |  |  |  |  |
| 🖌 🗉 Cash Management                                            | Credit Card Reconciliation                          |          |  |  |  |  |  |  |  |  |  |
| 🗹 🖶 Credit Card Reconciliation                                 | Inventory                                           |          |  |  |  |  |  |  |  |  |  |
| 🗹 🖶 Inventory                                                  | Purchasing                                          |          |  |  |  |  |  |  |  |  |  |
| Purchasing                                                     | ■ Sales                                             |          |  |  |  |  |  |  |  |  |  |
| Sales                                                          | Payroll                                             |          |  |  |  |  |  |  |  |  |  |
| Payroll                                                        | Notes Receivable                                    |          |  |  |  |  |  |  |  |  |  |
| Votes Receivable                                               | Grain Grain                                         |          |  |  |  |  |  |  |  |  |  |
| Grain                                                          | Contract Management                                 |          |  |  |  |  |  |  |  |  |  |
| Contract Management                                            | Risk Management                                     |          |  |  |  |  |  |  |  |  |  |
| Risk Management                                                | B Scale                                             |          |  |  |  |  |  |  |  |  |  |
| Scale                                                          | Logistics                                           |          |  |  |  |  |  |  |  |  |  |
| Logistics                                                      | Manufacturing                                       |          |  |  |  |  |  |  |  |  |  |
| Manufacturing                                                  | Tank Management                                     | -        |  |  |  |  |  |  |  |  |  |
| •                                                              | •                                                   | •        |  |  |  |  |  |  |  |  |  |
| ⑦ ۞ ♀ ⊠ Ready                                                  | II                                                  |          |  |  |  |  |  |  |  |  |  |

### 4. Click Duplicate toolbar button

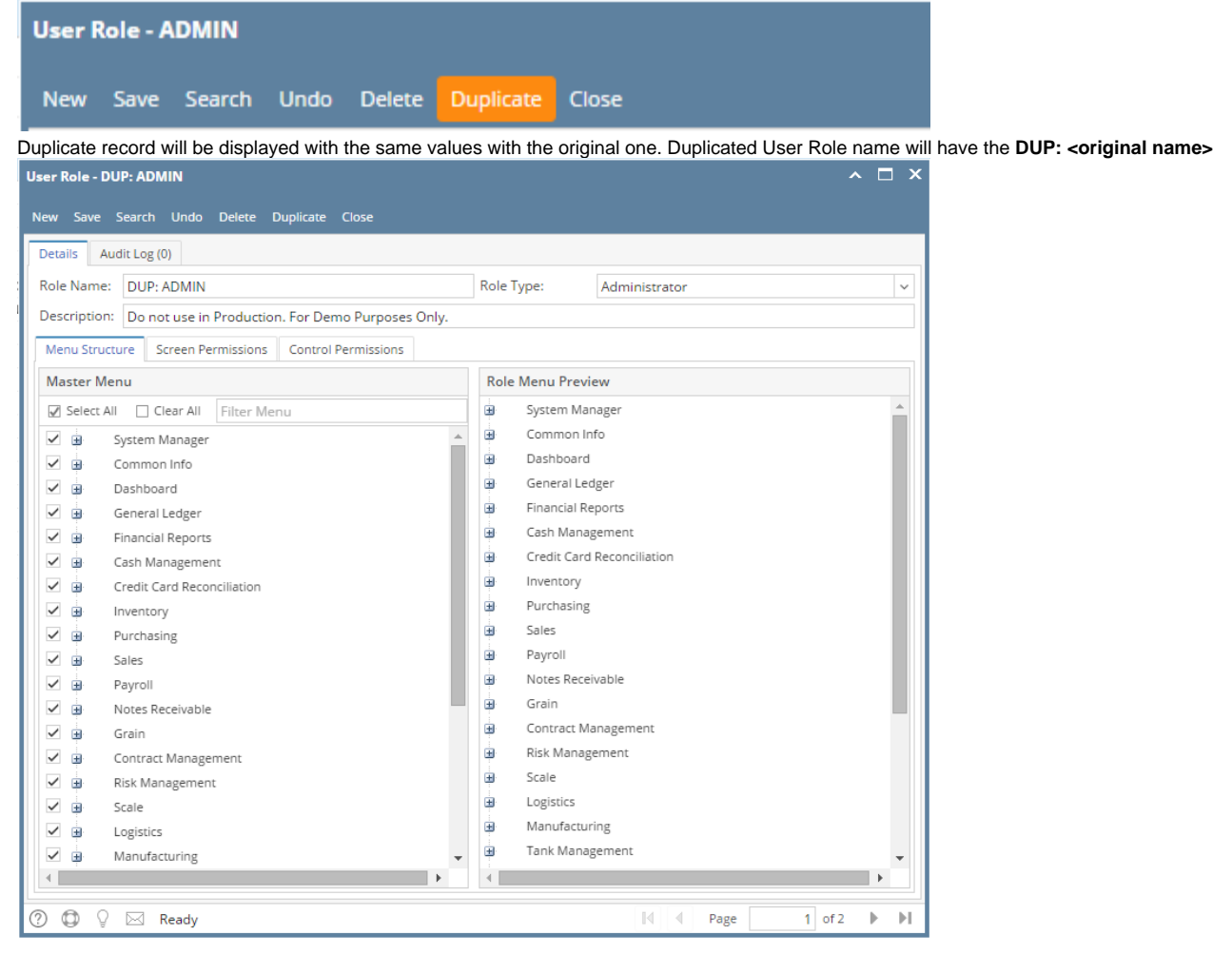

- 1. Log in as Admin user
- 2. On user's menu panel, go to System Manager folder then click User Roles

**3.** Select one user role or Create New User Role type

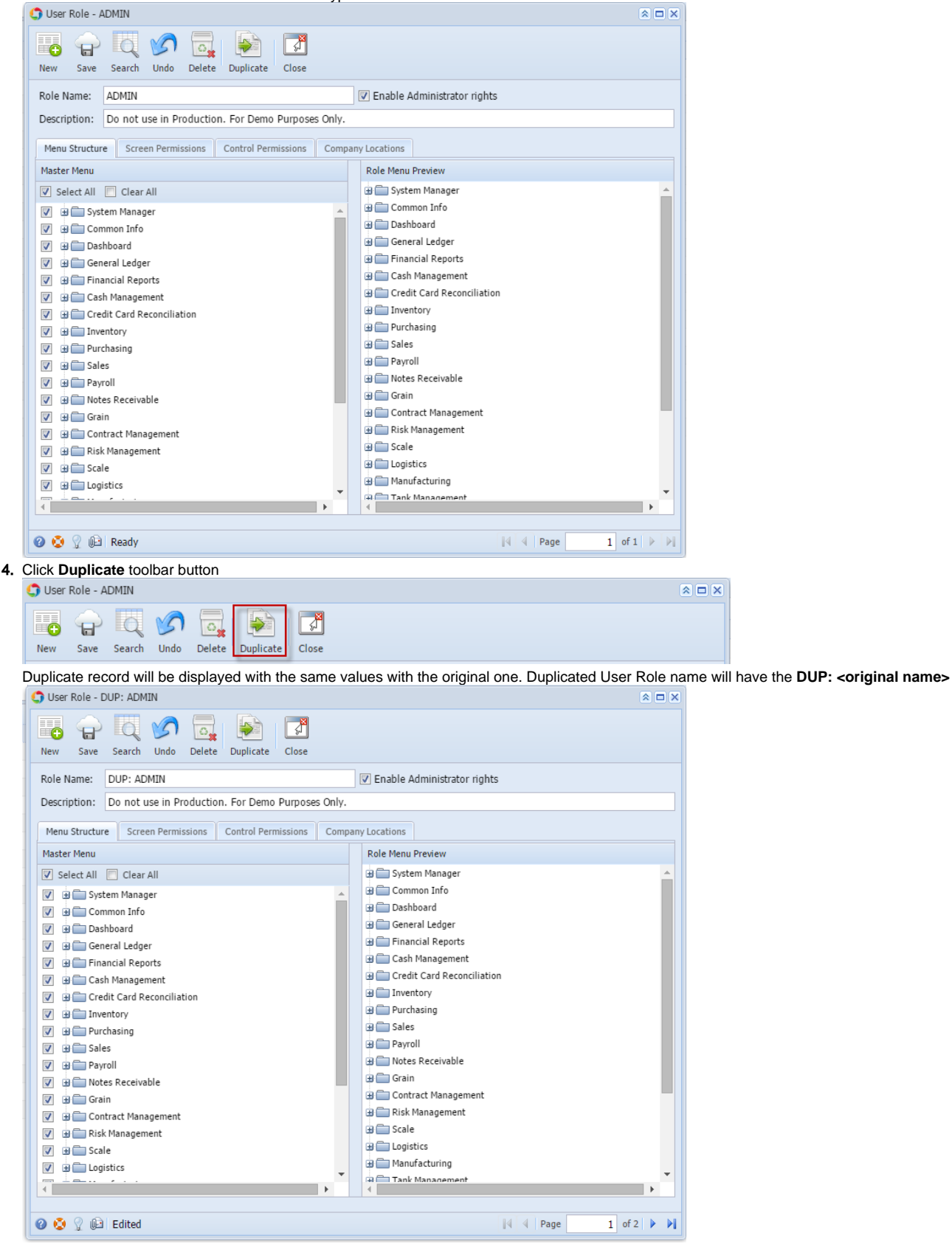

5. Click Save toolbar button